## Anleitung zur Anmeldung zur Modulprüfung im Modul FM 1

1. Sie melden sich in eCampus mit Ihrem Studierendenausweis an und erhalten die unten abgebildete Ansicht.

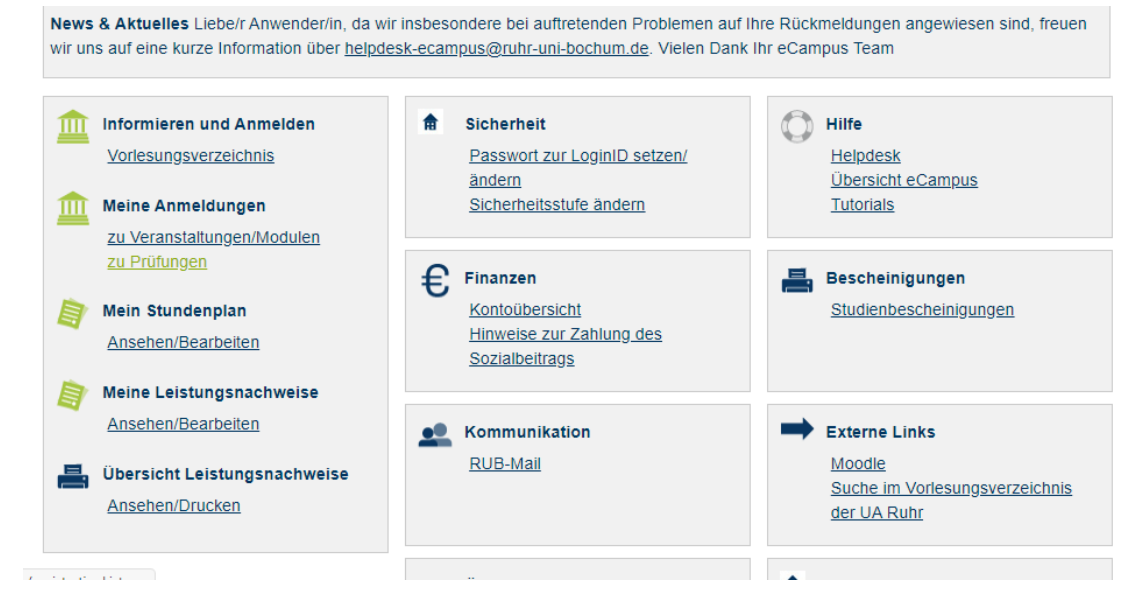

2. Klicken Sie auf zu Prüfungen und folgende Ansicht erscheint. Sie wählen Suche aus.

| RUHR-UNIVERSITÄT BOCHUM        | и                                        |
|--------------------------------|------------------------------------------|
| RUBeCAMPUS - CAMPUS            | OFFICE                                   |
| Test Student212, 108055302258  |                                          |
| WS 20/21 🗸                     | ANMELDUNGEN ZU PRÜFUNGEN: WS 20/21       |
| ③ Sitzungsende in 19:53        | Tabelle der Anmeldungen                  |
| Informieren und Anmelden       | Keine Anmeldungen zu Prüfungen vorhanden |
| Vorlesungsverzeichnis          | Tabelle der Abmeldungen                  |
| ▶ Suche                        | Keine Abmeldungen zu Prüfungen vorhanden |
| Meine Anmeldungen              |                                          |
| ► zu Veranstaltungen / Modulen |                                          |
| ▶ zu Prüfungen                 |                                          |
| Mein Stundenplan               |                                          |
| ansehen / bearbeiten           |                                          |
| Meine Leistungsnachweise       |                                          |
| ansehen / bearbeiten           |                                          |
| ► eCampus WebClient            |                                          |
| ▶ Logout                       |                                          |

3. Jetzt wählen Sie **Abstrakte Prüfung** aus und als Stichwort geben Sie **FM1** ein. Klicken Sie dann auf **Suchen**.

| Test Student212, 108055302258                   |                                |                                                     |         |
|-------------------------------------------------|--------------------------------|-----------------------------------------------------|---------|
| WS 20/21 🗸                                      | SUCHE                          |                                                     |         |
| ③Sitzungsende in 19:38 Informieren und Anmelden | Suche im Campus<br>BITTE GEBEN | ssystem SIE EINEN SUCHBEGRIFF EIN:                  |         |
| Vorlesungsverzeichnis                           | Suchen nach:                   | Veranstaltung                                       | <b></b> |
| ► Suche                                         |                                | Modul                                               |         |
| Meine Anmeldungen                               |                                | Person (Nachname)                                   |         |
| zu Veranstaltungen / Modulen                    |                                | Uberschrift im Vorlesungsverzeichnis<br>Einrichtung |         |
| ► zu Prüfungen                                  |                                | Abstrakte Prüfung                                   | -       |
| Mein Stundenplan                                | Stichwort:                     | FM1                                                 |         |
| ansehen / bearbeiten                            |                                |                                                     |         |
| Meine Leistungsnachweise                        |                                | Suchen                                              |         |
| ansehen / bearbeiten                            |                                |                                                     |         |
|                                                 | HINWEISE ZU                    | R SUCHE                                             |         |
| eCampus WebClient                               | Als Diatzbalter                | können Sie folgende Zeichen verwenden:              |         |
| ► Logout                                        |                                | - 7-: *                                             |         |

## 4. Diese Darstellung erscheint:

| Test Student212, 108055302258             |                                   |                                              |
|-------------------------------------------|-----------------------------------|----------------------------------------------|
| WS 20/21 🗸                                | ABSTRAKTE PRÜFUNGEN               |                                              |
| ③ Sitzungsende in 19:54                   | Nama                              | Verweltet von (Fach/Abschluss/DO Version)    |
| nformieren und Anmelden                   | WM2 Meduleröfung unter Verbehalt  | Pildungswissenschaft Master (Lehramt) 2020   |
| <ul> <li>Vorlesungsverzeichnis</li> </ul> | www.z.woduprurung_unter_vorbenait | Bioungswissenschait, Master (Lehranit), 2020 |
| Suche                                     |                                   |                                              |
| Meine Anmeldungen                         |                                   |                                              |
| zu Veranstaltungen / Modulen              |                                   |                                              |
| zu Pr üfungen                             |                                   |                                              |
| Mein Stundenplan                          |                                   |                                              |
| ansehen / bearbeiten                      |                                   |                                              |
| Meine Leistungsnachweise                  |                                   |                                              |
| ansehen / bearbeiten                      |                                   |                                              |
| ▶ eCampus WebClient                       |                                   |                                              |
| ► Logout                                  |                                   |                                              |

- 5. Sie klicken nun den Link **FM1 Modulprüfung unter Vorbehalt** an. Bitte melden Sie sich immer nur bei der Modulabschlussprüfung **unter Vorbehalt** an.
- 6. Danach erscheint diese Ansicht.

| Test Student212, 108055302258             |                            |                                     |                       |                            |
|-------------------------------------------|----------------------------|-------------------------------------|-----------------------|----------------------------|
| WS 20/21 🗸                                | ABSTRAKTE PRÜFUN           | IG                                  |                       |                            |
| ③ Sitzungsende in 19:51                   | ABSTRAKTE PRÜFUN           | NG: FM1 MODULPRÜFUNG L              | JNTER VORBEHA         | LT                         |
| Informieren und Anmelden                  | Verwaltet von:             | Pädagogik, M                        | aster (Lehramt), 2020 |                            |
| <ul> <li>Vorlesungsverzeichnis</li> </ul> | (Fach/Abschluss/PO-Versi   | ion)                                |                       |                            |
| ► Suche                                   |                            |                                     |                       |                            |
| Meine Anmeldungen                         | WIEDERHOLUNGSRE            | GELN                                |                       |                            |
| zu Veranstaltungen / Modulen              | Versuche zum Bestehen:     |                                     |                       | beliebig                   |
| zu Prüfungen                              | Versuche zum Verbessern    | nach Bestehen:                      |                       | beliebig                   |
| Mein Stundenplan                          | Versuche maximal:          |                                     |                       | beliebig                   |
| ansehen / bearbeiten                      |                            | TTUNGEN                             |                       |                            |
| Meine Leistungsnachweise                  | ANWELDEVORAUSSE            | EIZUNGEN                            |                       |                            |
| ansehen / bearbeiten                      | STUDIERENDE MÜS            | SEN FOLGENDE LEISTUNGS              | SNACHWEISE OD         | ER BLÖCKE BESTANDEN HABEN: |
|                                           | Alle der folgenden Leistur | ngsnachweise oder Blöcke:           |                       |                            |
| eCampus WebClient                         | Alle Semester, Abs         | strakte Prüfung: Zulassung Modulat  | schlussprüfung BiWi   | und PaU 2020, Beliebige    |
| ► Logout                                  | Leistungsnachweis          | se                                  |                       | , 2                        |
|                                           |                            |                                     |                       |                            |
|                                           |                            |                                     |                       |                            |
|                                           | PRUFUNGEN                  |                                     |                       |                            |
|                                           | Titel                      |                                     | Anmeldeverfahren      |                            |
|                                           | Modulprüfung (unter Vorb   | oehalt), n.a., WS 20/21, 23.03.2021 | Anmeldeverfahren      |                            |

- Nun klicken Sie das Anmeldeverfahren der Modulabschlussprüfung unter Vorbehalt an, an der Sie teilnehmen möchten. Achten Sie dabei auf das Semester und Prüfungsdatum!
- 8. Sie erhalten diese Ansicht und klicken nun auf **Anmelden**. Bitte beachten Sie, dass eine Anmeldung nur möglich ist, wenn Ihre <u>Generalzulassung</u> in eCampus für die Studienordnung PO 2020 eingetragen ist.

| WS 20/21 ¥                                | Daten des Anmeldeverfahrens:                                                                                         |
|-------------------------------------------|----------------------------------------------------------------------------------------------------|
| <ol> <li>Sitzungsende in 19:49</li> </ol> | Art: Standardverfahren                                                                                               |
| nformieren und Anmelden                   | Anmeldebeginn: 30.11.2020 16:00                                                                                      |
| Vorlesungsverzeichnis                     |                                                                                                    |
| Suche                                     | Abmeldeschluss: 30.11.2020 16:00                                                                                     |
| Meine Anmeldungen                         | Plätze: unbegrenzt                                                                                                   |
| zu Veranstaltungen / Modulen              |                                                                                                    |
| zu Pr üfungen                             | Sie sind zu dieser Prüfung nicht angemeldet.                                                                         |
| Mein Stundenplan                          | Anmelden                                                                                                    |
| ansehen / bearbeiten                      | STUDIERENDE MÜSSEN FOLGENDE LEISTUNGSNACHWEISE ODER BLÖCKE BESTANDEN HABE                                            |
| Meine Leistungsnachweise                  | Alle der felgenden Leistungenachweise oder Bläcke:                                                                   |
| ansehen / bearbeiten                      |                                                                                                    |
|                                           | Alle Semester, Abstrakte Prüfung: Zulassung Modulabschlussprüfung BiWi und PaU 2020, Beliebige<br>Leistungsnachweise |
| eCampus WebClient                         | Lacangorizationad                                                                                                    |
| Logout                                    |                                                                                                    |

3.4.410 caov3-18, © CAS Software AG

9. Diese Ansicht erscheint.

| RUBeCAMPUS - CAMPUS                       | OFFICE                                |
|-------------------------------------------|---------------------------------------|
| Test Student212, 108055302258             |                                       |
| WS 20/21 🗸                                | ANMELDUNG                             |
| ③ Sitzungsende in 19:54                   | Ihre Anmeldung                        |
| Informieren und Anmelden                  |                                       |
| <ul> <li>Vorlesungsverzeichnis</li> </ul> | Sie wurden zu der Prutung angemeidet. |
| ► Suche                                   | ZURUCK                                |
| Meine Anmeldungen                         |                                       |
| zu Veranstaltungen / Modulen              |                                       |
| ▶ zu Prüfungen                            |                                       |
| Mein Stundenplan                          |                                       |
| ansehen / bearbeiten                      |                                       |
| Meine Leistungsnachweise                  |                                       |
| ansehen / bearbeiten                      |                                       |
| ► eCampus WebClient                       |                                       |
| ► Logout                                  |                                       |

10. Jetzt ist die Anmeldung durchgeführt und Sie können sich ausloggen.